softGear

## Installing the Streaming Gateway

Before you set up and operate your Streaming Gate, refer to the "Important Regulatory and Safety Notices to Service Personnel" document that was included with your unit. For additional information, consult the CAUTION Dell documentation that was included with your unit or visit the Dell website.

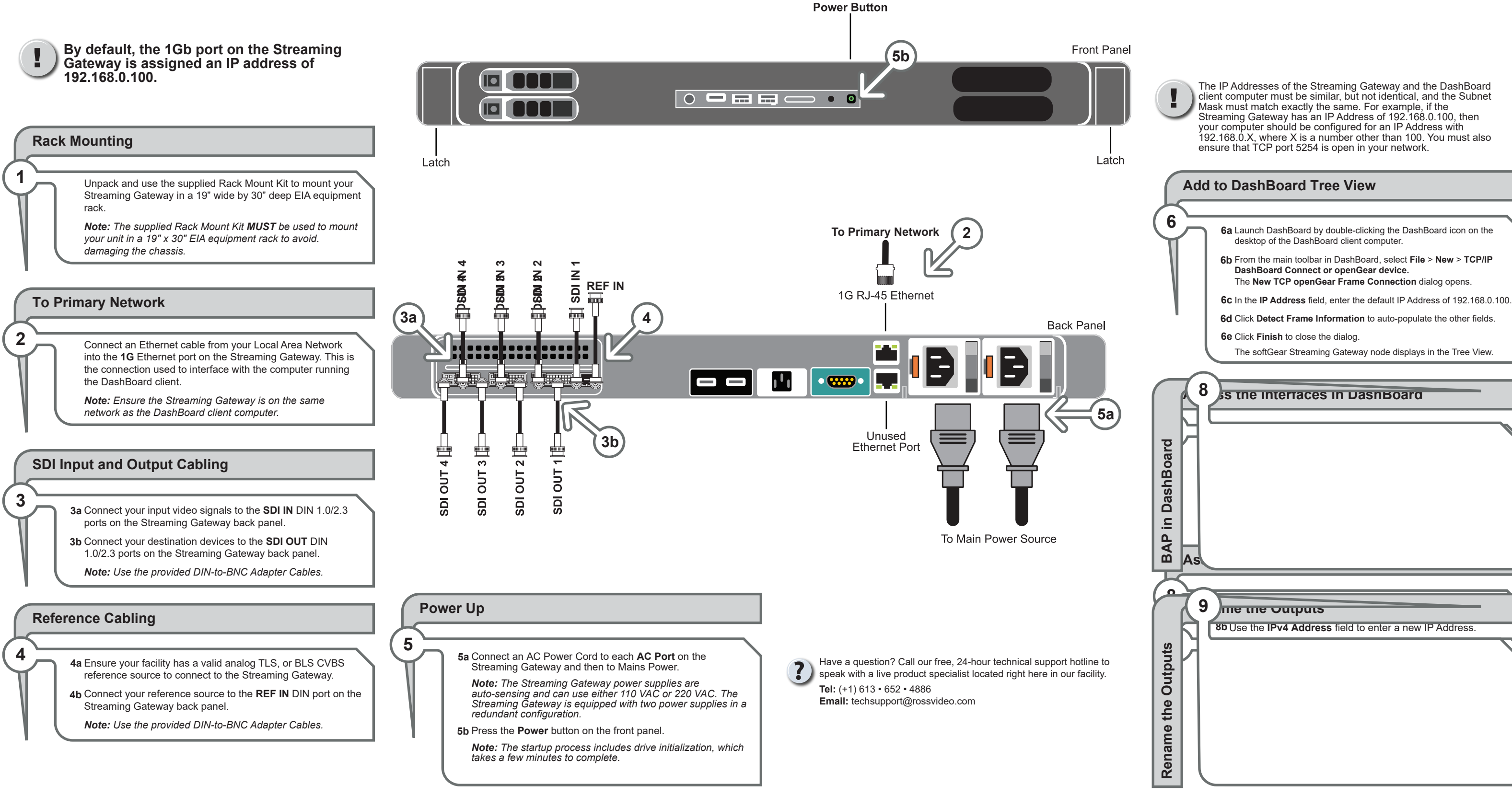

3900DR-506-05

Printed in Canada.

© 2021 Ross Video Limited. Ross®, and any related marks are trademarks or registered trademarks of Ross Video Limited. softGear<sup>™</sup> is a registered trademark in EU, UK, USA, and Canada. All other trademarks are the property of their respective companies. PATENTS ISSUED and PENDING. All rights reserved. No part of this publication may be reproduced, stored in a retrieval system, or transmitted in any form or by any means, mechanical, photocopying, recording or otherwise, without the prior written permission of Ross Video. While every precaution has been taken in the preparation of this document, Ross Video assumes no responsibility for errors or omissions. Neither is any liability assumed for damages resulting from the use of the information contained herein.

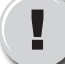

The IP Addresses of the Streaming Gateway and the DashBoard client computer must be similar, but not identical, and the Subnet Streaming Gateway has an IP Address of 192.168.0.100, then 192.168.0.X, where X is a number other than 100. You must also

- 8c Enter new values in the remaining fields as directed by your IT

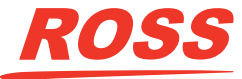